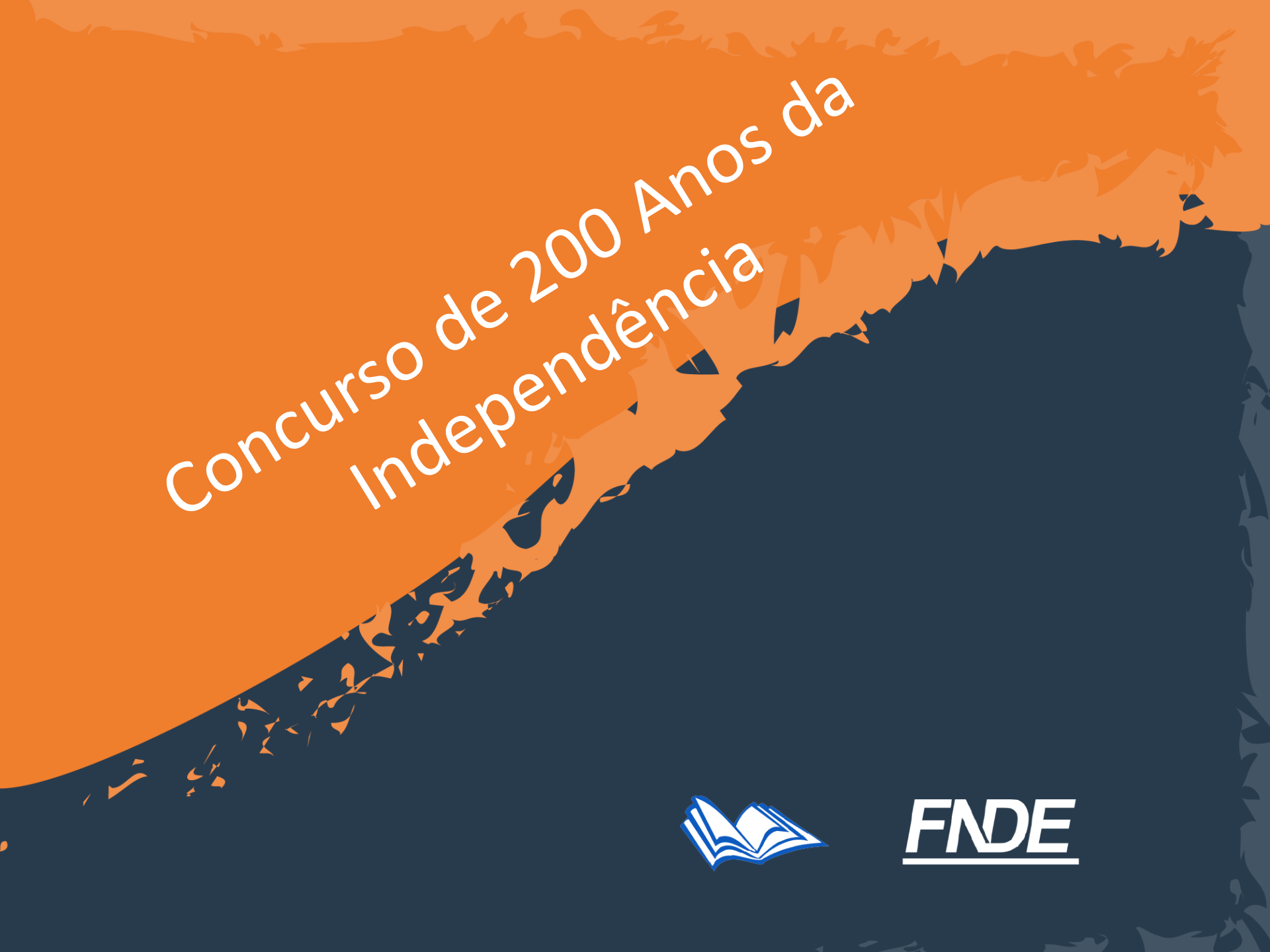

#### Concurso 200 Anos de Independência

O concurso "Brasil 200 anos de independência: Lendo nossa história, escrevendo nosso futuro" consiste na eleição, divulgação e premiação dos textos poéticos inspirados no tema dos 200 anos de independência do Brasil criados por estudantes dos anos finais do ensino fundamental das escolas públicas de educação básica.

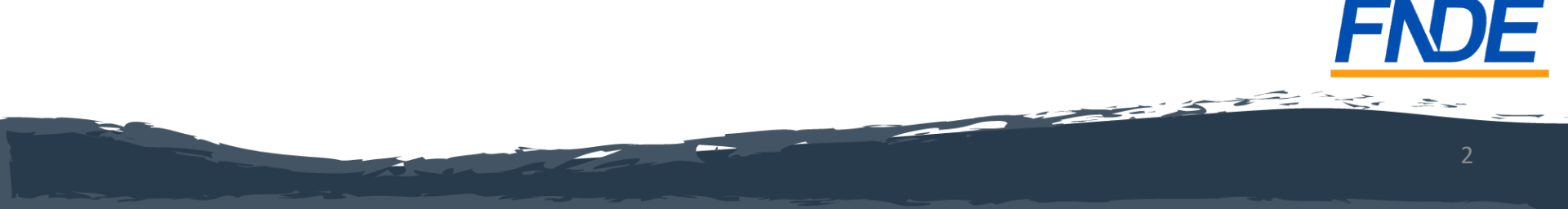

#### Concurso 200 Anos de Independência

A melhor poesia de cada região brasileira será reproduzida na quarta capa dos livros didáticos do Programa Nacional do Livro e do Material Didático - PNLD 2024. Além disso, os autores vencedores receberão o prêmio de R\$ 10 mil e uma viagem para o evento de premiação. Já os segundos colocados de cada região levarão R\$ 5 mil e certificados de participação. Os diretores e escolas dos estudantes vencedores receberão uma placa de participação.

#### Concurso 200 Anos de Independência

- Prazo para registro das inscrições: 04/08 a 02/09/2022.
- Participam do Concurso estudantes matriculados nos anos finais do ensino fundamental das escolas públicas constantes no Censo Escolar e com código INEP válido.
- Somente será aceita a inscrição da obra cujo autor seja estudante do anos finais do ensino fundamental e que não tenha completado 16 anos até a data final de inscrição.

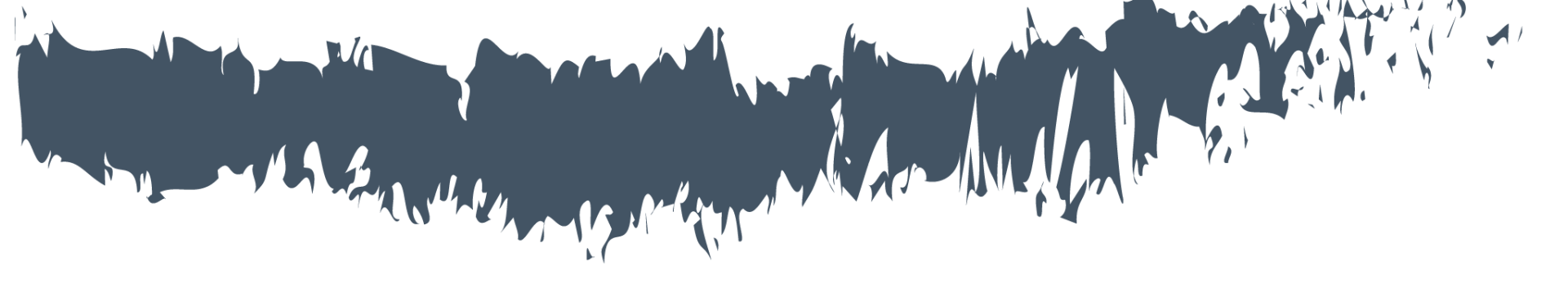

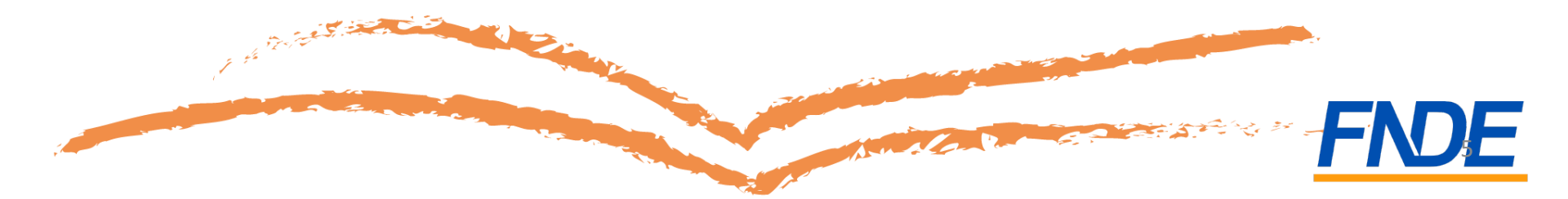

- O registro da inscrição no Concurso é realizado no Sistema PDDE Interativo/ SIMEC.
- Apenas o gestor(a) da escola poderá realizar a inscrição.
- As escolas municipais ou estaduais que ainda não tenham acesso ao sistema devem solicitá-lo à Secretaria de Educação.
- As escolas federais que não tenham acesso ao sistema devem solicitá-lo ao FNDE. O diretor geral deverá encaminhar o termo de posse ou portaria de nomeação, documento de identificação digitalizado e CPF para o e-mail <u>livrodidatico@fnde.gov.br</u> indicando no campo assunto do e-mail: Cadastro de diretor – Escola Federal.

- Para acessar o Sistema, utilize o navegador Mozilla Firefox ou o Google Chrome.
- O gestor da escola deverá acessar o endereço <u>http://pddeinterativo.mec.gov.br/</u>.
- O acesso ao sistema é feito com o CPF do gestor de cada escola com senha pessoal e intransferível.

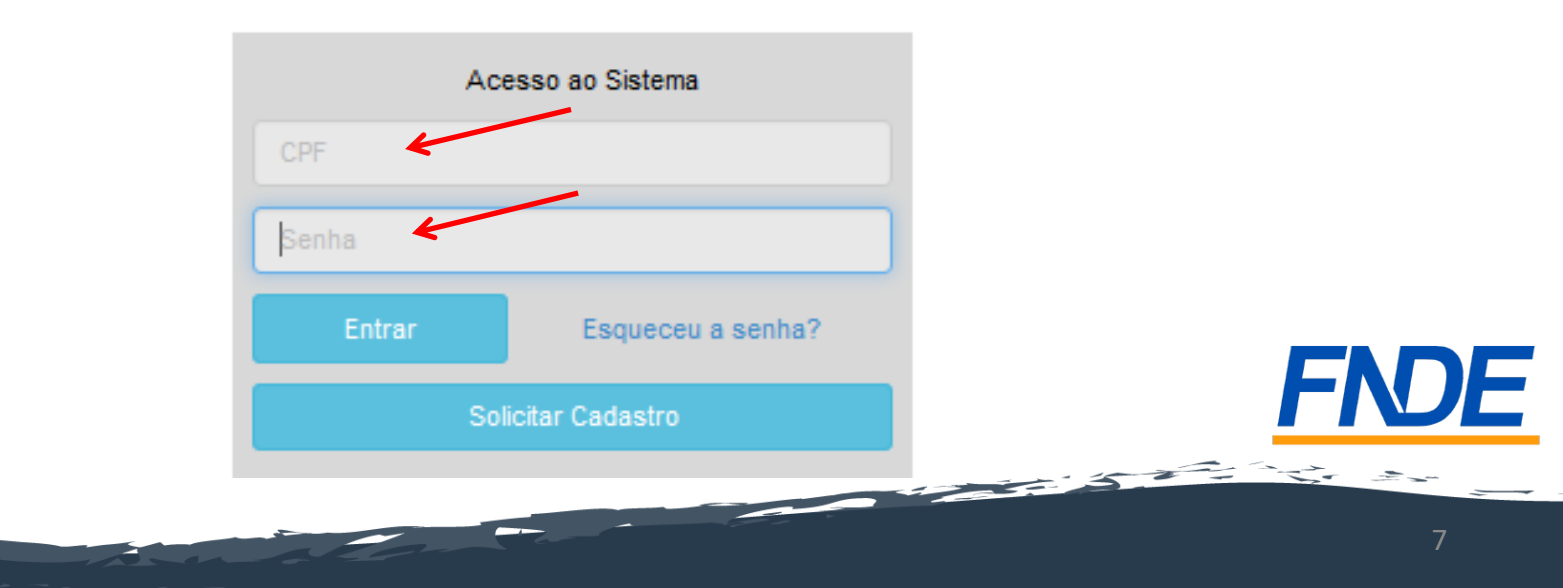

Livro

- Ao acessar, clique na aba "Livro":
- O Sistema apresentará a tela abaixo:

|                       |             |                           |                    |              |             | Lista de E | scolas / Direto | ores |
|-----------------------|-------------|---------------------------|--------------------|--------------|-------------|------------|-----------------|------|
|                       |             |                           |                    |              |             |            |                 |      |
|                       |             | Código INEP:              |                    |              |             |            |                 |      |
|                       |             | Nome da Escola:           |                    |              |             |            |                 |      |
|                       |             | Tipo de Esfera da Escola: | Selecione Y        |              |             |            |                 |      |
|                       |             | Localização:              | Selecione 🗸        |              |             |            |                 |      |
|                       |             | CPF do Diretor:           |                    |              |             |            |                 |      |
|                       |             | Nome do Diretor:          |                    |              |             |            |                 |      |
|                       |             | Estado:                   | Selecione          | ~            |             |            |                 |      |
|                       |             | Município:                | Selecione o Estad  | D 💙          |             |            |                 |      |
|                       |             |                           | Pesquisar Minhas e | escolas Limp | ar          |            |                 |      |
| Ação                  | Código INEP | Nome da Escola            |                    | Esfera       | Localização | UF         | Município       |      |
|                       |             |                           | N                  | lunicipal    | Urbana      | RN         | Brejinho        |      |
| Total de Registros: 1 |             |                           |                    |              |             |            |                 |      |

Clique no ícone 📝 que está localizado na coluna "Ação".

# Após clicar no ícon <a>[2]</a>, o gestor deverá clicar em "Acessar NOVAS FUNCIONALIDADES":

| Administrativo Livro Mais Alfabetização Novo Mais Educação PDDE Interativ                                          | o 🔨 PDDE Interativo 2012 🗙 PDDE Interativo 2013 🔨 PDDE Interativo 2014 🔨 PDDE Interativo 2015/2016 🗙 ProEMI |
|----------------------------------------------------------------------------------------------------|----------------------------------------------------------------------------------------------------|
| 分 Principal ▲ Relatórios ③ Sistema ③ Sair                                                                          |                                                                                                    |
|                                                                                                    | Livro                                                                                                    |
| Para acessar as novas funcionalidades para as ESCOLAS (Acessibilidade, Remanejame<br>Acessar NOVAS FUNCIONALIDADES | ento de livros, Reserva Técnica e Adesão), clique no botão abaixo.                                          |

#### Ao acessar "NOVAS FUNCIONALIDADES", o gestor será redirecionado ao SIMEC e deverá clicar no Módulo "Concurso 200 Anos de Independência".

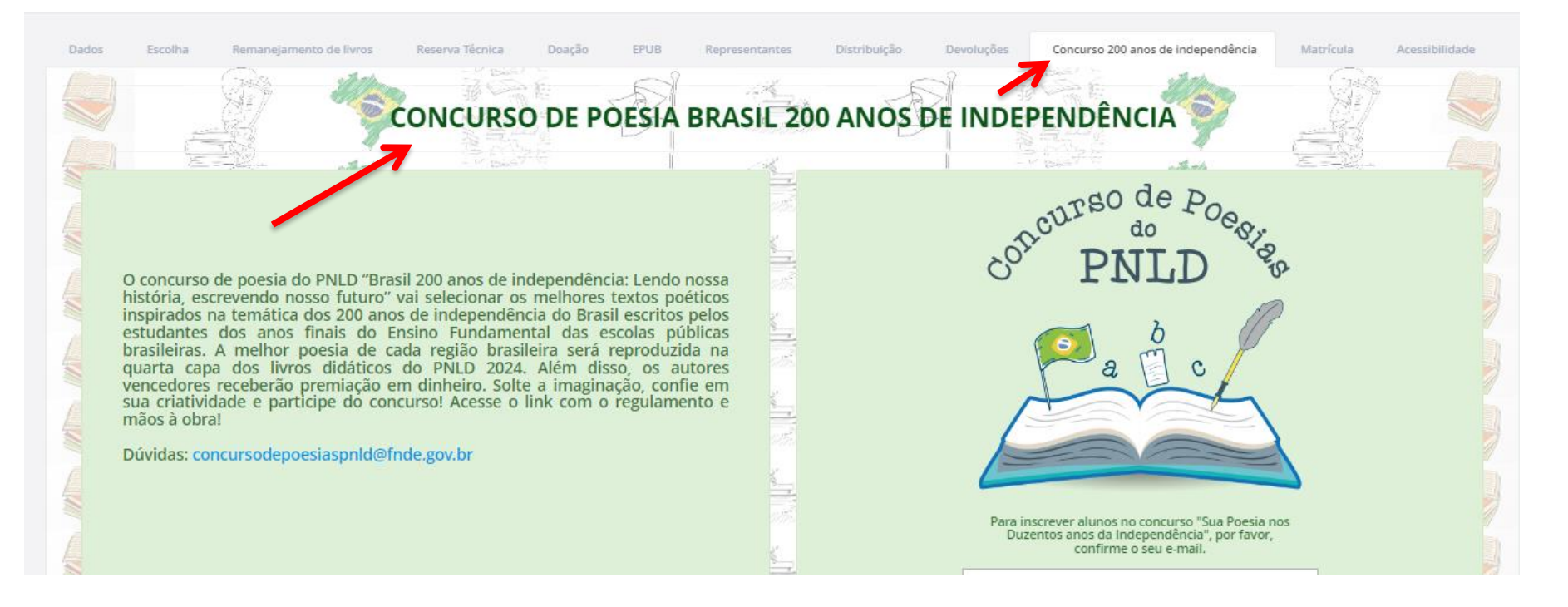

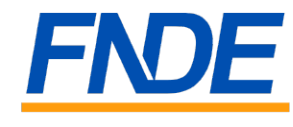

Ao ácessar o módulo "Concurso 200 Anos de Independência", o (a) gestor(a) terá acesso à página de inscrição do Concurso.

Deverá clicar em Prosseguir para preenchimento dos dados exigidos pelo concurso.

| CONCURSO DE POESIA BRAS                                                                                                    | ASIL 200 ANOS DE INDEPENDÊNCIA      |
|----------------------------------------------------------------------------------------------------|-------------------------------------|
| O concurso de poesia do PNLD "Brasil 200 anos de independência: Lendo nossa<br>história, escrevendo nosso futuro" vai selecionar os melhores textos poéticos<br>inspirados na temática dos 200 anos de independência do Brasil escritos pelos<br>estudantes dos anos finais do Ensino Fundamental das escolas públicas<br>brasileiras. A melhor poesia de cada região brasileira será reproduzida na<br>quarta capa dos livros didáticos do PNLD 2024. Além disso, os autores<br>vencedores receberão premiação em dinheiro. Solte a imaginação, confie em<br>sua criatividade e participe do concurso! Acesse o link com o regulamento e<br>mãos à obra!<br>Dúvidas: concursodepoesiaspnld@fnde.gov.br | CONCULTS O de Pogetre<br>PNILD term |

Ao clicar no ícone **Prosseguir**, a escola será redirecionada à um novo ícone para iniciar a inscrição. É permitido cadastrar apenas 01 (um) aluno por escola para participar deste concurso.

|                                                                                                    | SIL 200 ANOS DE INDEPENDÊNCIA                                                                                                    |
|----------------------------------------------------------------------------------------------------|----------------------------------------------------------------------------------------------------|
| O concurso de poesia do PNLD "Brasil 200 anos de independência: Lendo nossa<br>história, escrevendo nosso futuro" vai selecionar os melhores textos poéticos<br>inspirados na temática dos 200 anos de independência do Brasil escritos pelos<br>estudantes dos anos finais do Ensino Fundamental das escolas públicas<br>inspirados na temática dos 200 anos de independência com prepoduzida na<br>quarta capa dos livros didáticos do PNLD 2024. Além disso, os autores<br>vencedores receberão premiação em dinheiro. Solte a imaginação, confie em<br>años à obra!<br>Dúvidas: concursodepoesiaspnld@fnde.gov.br | É permitido cadastrar apenas 01 (um) aluno para participar deste concurso.         Nº da Inscrição:       CPF       Nome do Aluno       Ação |

FNJE

- O (a) Gestor(a) deve preencher os dados do/a estudante (ano/série, CPF, nome de estudante, data de nascimento, e-mail, telefone);
- Anexar o comprovante de matrícula do/a estudante;
- Anexar arquivo em PDF contendo o texto poético inspirado no tema dos 200 anos de independência do Brasil escrito pelo estudante.

|                                                                                                  | Informe os dados do Aluno que desej         | a inscrever no concurso                                                                                        | × ICIA 🌍             |                 |      |
|--------------------------------------------------------------------------------------------------|---------------------------------------------|----------------------------------------------------------------------------------------------------|----------------------|-----------------|------|
|                                                                                                  | Nº da Inscrição:                            |                                                                                                    | attenda              |                 |      |
|                                                                                                  | Comprovante de<br>matrícula: *              | Escolher arquivo     Nenhum arquivo escolhido     O comprovante de matricula do aluno deve ser no formato .PDF | de Poe               | A.              |      |
| O concurso de poesia do PNLD                                                                     | CPF:*                                       | \$                                                                                                    | JLD                  | of the          |      |
| inspirados na temática dos 200<br>estudantes dos anos finais o<br>brasileiras A melhor poesia de | Nome: *                                     |                                                                                                    | Ъ                    | P               |      |
| capa dos livros didáticos do P<br>receberão premiação em dir                                     | Data de<br>Nascimento: *                    |                                                                                                    | [] c                 |                 |      |
| obra!                                                                                            | E-mail: *                                   |                                                                                                    |                      |                 |      |
| Dúvidas: concursodepoesiasphi                                                                    | Telefone: *                                 | ٤                                                                                                    |                      |                 |      |
|                                                                                                  | Série Finais do<br>Ensino<br>Fundamental: * | Selecione v                                                                                                    |                      |                 |      |
|                                                                                                  | Arquivo: *                                  | Escolher arquivo Nenhum arquivo escolhido                                                                      | dcipar deste concurs | 3               |      |
|                                                                                                  |                                             | A poesia do aluno deve ser no formato .PDF                                                                     |                      | Adici           | onar |
|                                                                                                  |                                             | 🗄 Salvar                                                                                                    | Nom                  | a do Aluno Ação |      |
|                                                                                                  |                                             |                                                                                                    |                      |                 |      |

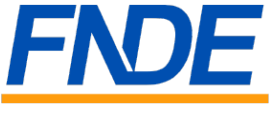

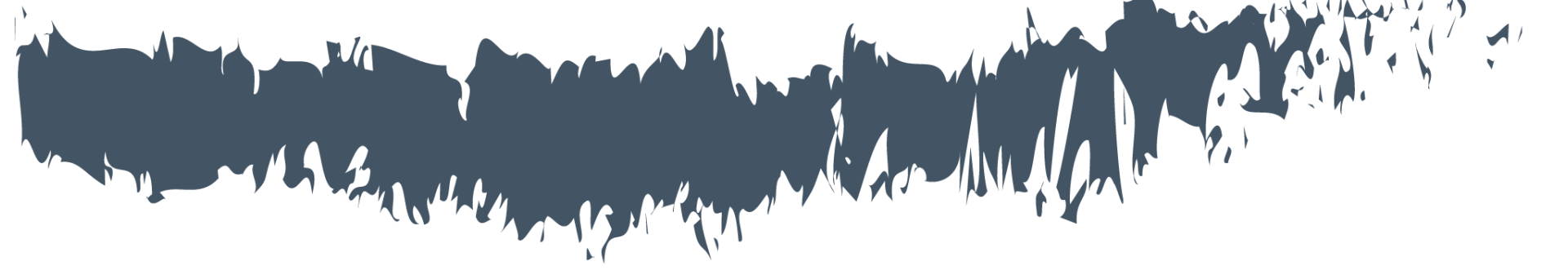

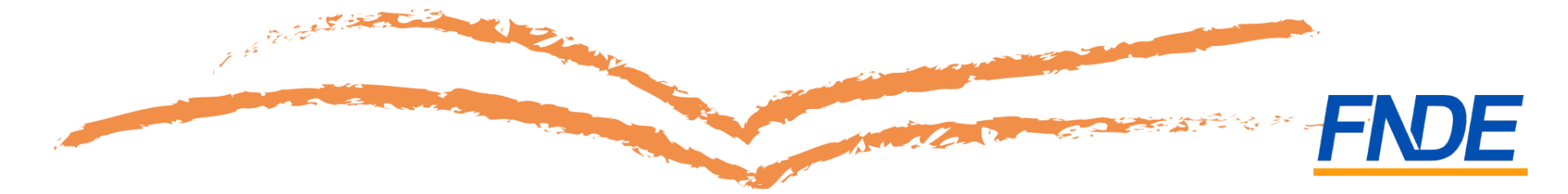

O campo Nº da Inscrição permanece bloqueado até a finalização da inscrição, já que o próprio sistema indicará o número de inscrição do (a) estudante

cadastrado.

| Informe os dados do Aluno que dese          | a inscrever no concurso                                      | × |          |
|---------------------------------------------|--------------------------------------------------------------|---|----------|
| Nº da Inscrição:                            |                                                              |   |          |
| Comprovante de<br>matrícula: *              | O comprovante de matrícula do aluno deve ser no formato .PDF |   |          |
| CPF: *                                      | 4                                                            |   |          |
| 0 Nome: *                                   |                                                              |   |          |
| C Data de Nascimento: *                     | <b>#</b>                                                     |   |          |
| E-mail: *                                   |                                                              |   |          |
| C Telefone: *                               | ٤                                                            |   |          |
| Série Finais do<br>Ensino<br>Fundamental: * | Selecione 🔻                                                  |   |          |
| Arquivo: *                                  | Escolher arquivo Nenhum arquivo escolhido                    |   |          |
|                                             | A poesia do aluno deve ser no formato .PDF                   |   |          |
|                                             | 🕀 Salvar                                                     |   | <u> </u> |

- Ao anexar o comprovante de matrícula do/a estudante, o arquivo enviado deve ser em formato PDF.
- Os campos Comprovante de Matrícula, CPF, Nome, Data de Nascimento, Email, Telefone e Arquivo são de preenchimento obrigatório.
- A obra inscrita deve ser anexada e enviada somente em formato PDF.

| Comprovante de matricula:*    © comprovante de matricula:*     © comprovante de matricula do alaro deve ser no formato 20F     CPF: *     Nome: *     Data de Nascimento: *     E-mail: *    Telefone: * |  |
|----------------------------------------------------------------------------------------------------|--|
| CPF:*  Data de Nascimento:*  E-mail:*  Telefone:*                                                                                                    |  |
| Nome: * Data de Nascimento: * E-mail: * Telefone: *                                                                                                    |  |
| Data de<br>Nascimento: *<br>E-mail: *<br>Telefone: *                                                                                                    |  |
| E-mail: * Telefone: *                                                                                                    |  |
| Telefone: * 📞                                                                                                    |  |
|                                                                                                    |  |
| Série Finais do Selecione + Ensino Fundamental: *                                                                                                    |  |
| Arquivo: * Escolher arquivo Nenhum arquivo escolhido                                                                                                    |  |
| A poesia do aluno deve ser no formato .PDF                                                                                                    |  |
| 1 Salvar                                                                                                    |  |

 Não serão aceitas inscrições de estudantes com idade superior a 16 anos, completados, até o último dia de inscrição.

| № da Inscriçã                           | c          |                                                                                                    | ] |    |
|-----------------------------------------|------------|----------------------------------------------------------------------------------------------------|---|----|
| Comprovante o<br>matrícula:             | e<br>* E   | Escolher arquivo Nenhum arquivo escolhido                                                                                                    | ] |    |
| CPF                                     |            | Preenchimento obrigatório.                                                                                                    | ] |    |
| Nome                                    | *          |                                                                                                    |   |    |
| Data d<br>Nascimento:                   | 2<br>*     | 02/09/2005<br>Não é permitido o cadastro de alunos com idade<br>superior a 16 anos, completados até o ultimo dia de<br>inscrição (02/09/2022). |   |    |
| E-mail:                                 | *          |                                                                                                    |   |    |
| Telefone                                | * <b>%</b> |                                                                                                    | ] |    |
| Série Finais c<br>Ensir<br>Fundamental: | Se<br>*    | lecione 🔻                                                                                                    |   |    |
| Arquivo                                 | * E        | Scolher arquivo Nenhum arquivo escolhido                                                                                                    | ] | FN |
|                                         |            | (F) Calvar                                                                                                    |   |    |

• Após preenchimento de todos os dados e a inserção dos arquivos, deve-se clicar em **Salvar.** 

| Nº da Inscrição:                            |      |                                                      |          |  |
|---------------------------------------------|------|------------------------------------------------------|----------|--|
| Comprovante de                              | E    | scolher arquivo Untitled_20201218_11                 | 4624.pdf |  |
| The criterion -                             | 000  | omprovante de matricula do aliuno deve ser no form   | 104. cau |  |
| CPF: *                                      | 4    |                                                      |          |  |
| Nome: *                                     |      |                                                      |          |  |
| Data de<br>Nascimento: *                    | m    | 03/09/2006                                           |          |  |
| E-mail: *                                   | livr | rodidatico@fnde.gov.br                               |          |  |
| Telefone: *                                 | ٩    | (61) 9000-00000                                      |          |  |
| Série Finals do<br>Ensino<br>Fundamental: * | 60   | Ano                                                  | ж *      |  |
| Arquivo: *                                  | E    | scolher arquivo Untitled_20201218_11                 | 4624.pdf |  |
|                                             | ØAp  | oesia du aluno deve ser oo Tormaap. PDF<br>BH Salvar |          |  |
|                                             |      |                                                      |          |  |

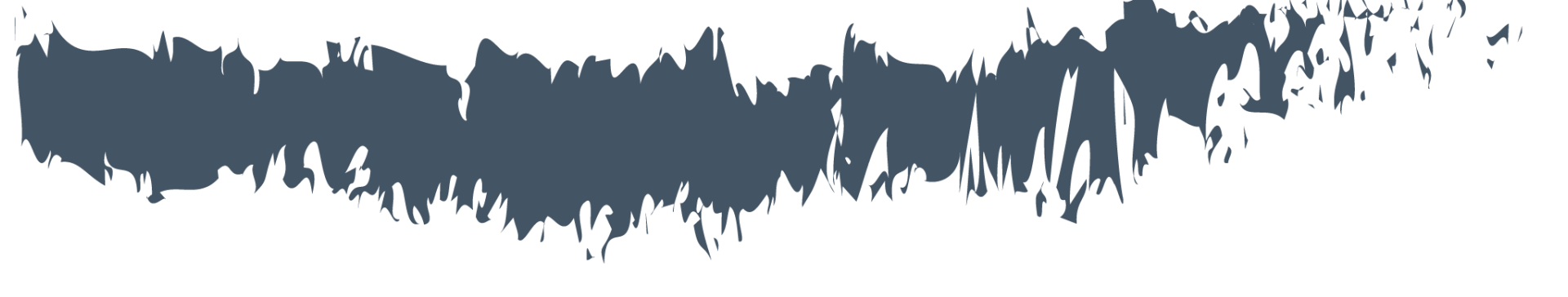

# Finalizando o Registro da Inscrição

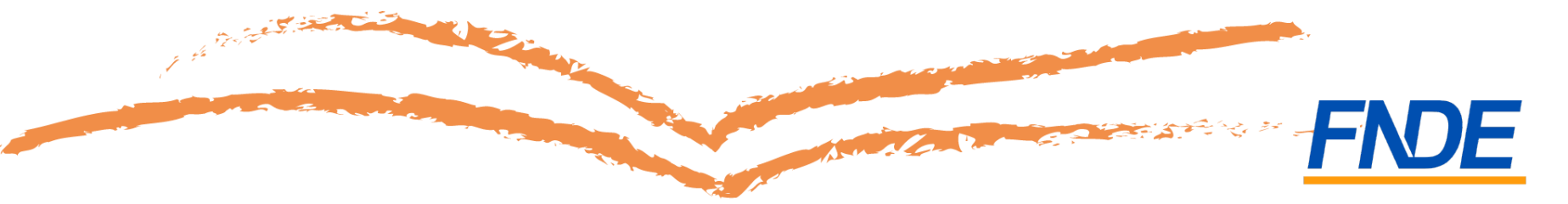

#### Registro da Inscrição Após clicar em **Salvar**, o sistema apresentará um POP UP com a informação que

- Após clicar em Salvar, o sistema apresentará um POP UP com a informação que é somente permitido uma inscrição por CPF e ao salvar o cadastro não será possível alterar nenhuma informação.
- Será necessário confirmar o envio do formulário clicando em "Ok".

| × |
|---|
|   |
|   |
|   |
|   |
|   |
|   |
|   |
|   |
|   |

#### Registro da Inscrição Após confirmação do envio do formulário clicando em o registro da inscrição

 Após confirmação do envio do formulário clicando em so registro da inscrição no Concurso será finalizado com sucesso.

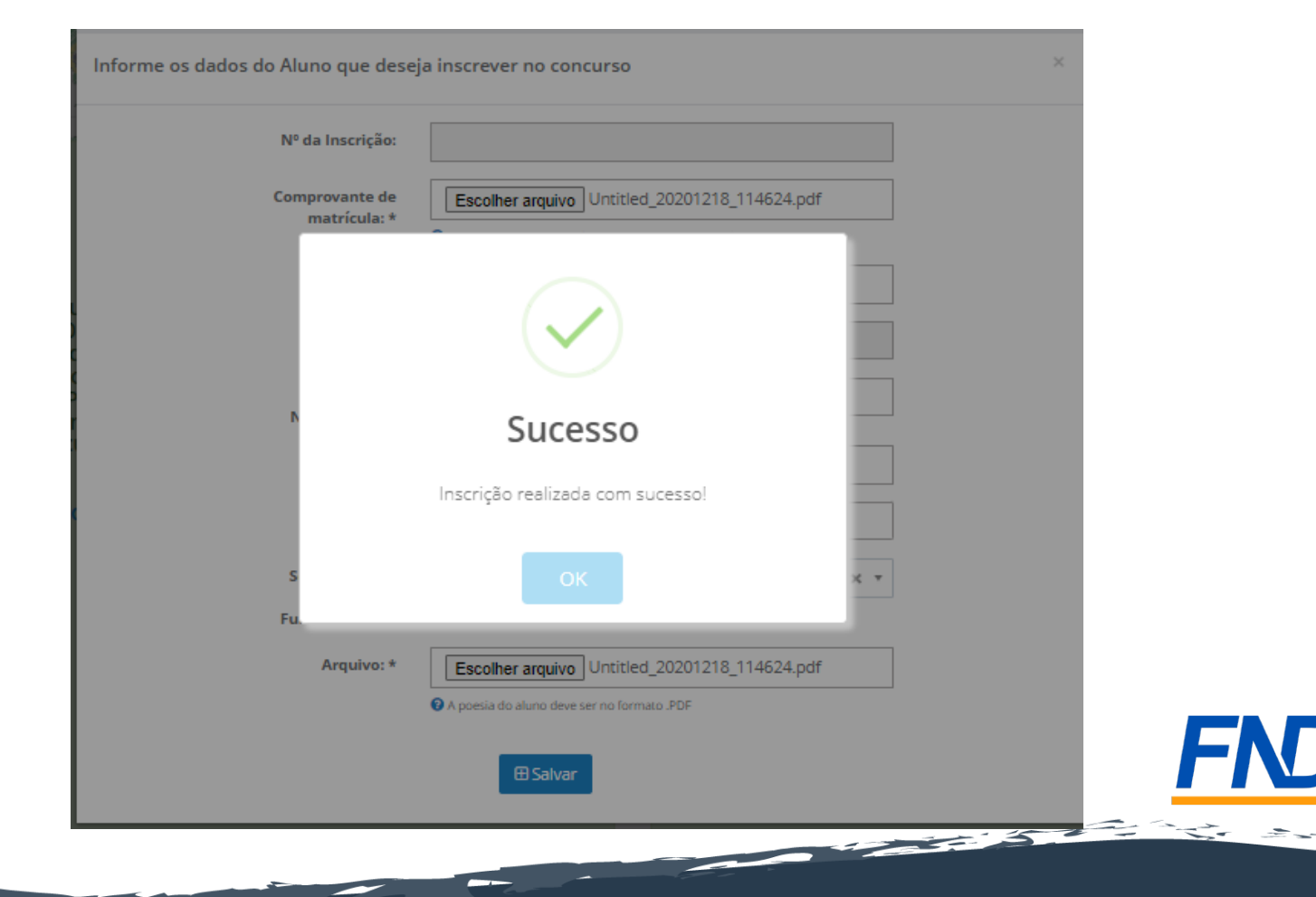

#### Registro da Inscrição Após a finalização do registro da inscrição no Concurso, o sistema gerará

 Após a finalização do registro da inscrição no Concurso, o sistema gerará automaticamente um Número de Inscrição:

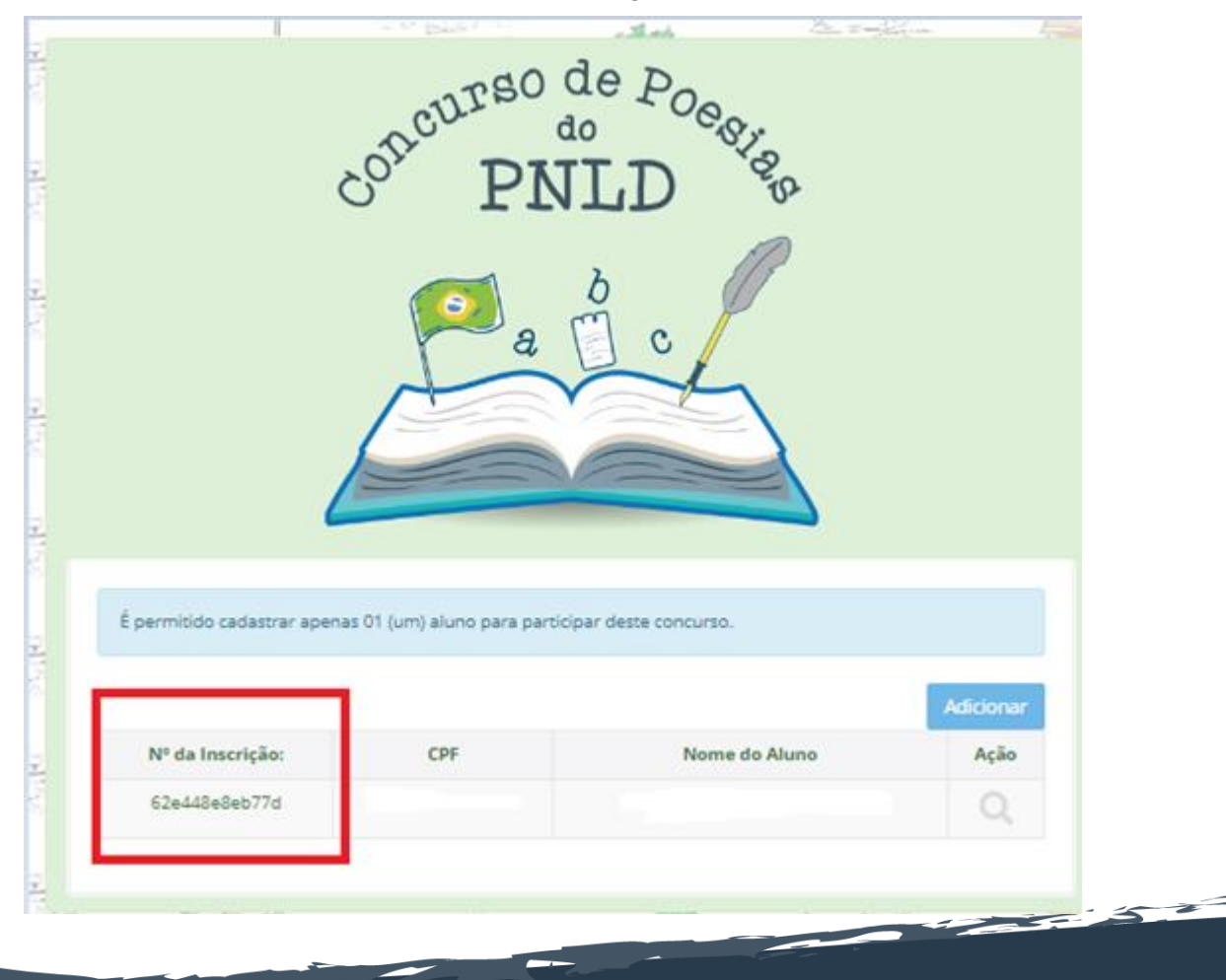

## Importante!

- É permitido cadastrar apenas 01 (um) aluno por escola para participar do concurso.
- Após a inscrição finalizada, não será possível alterar nenhum dado.
- A obra inscrita não poderá ser substituída ou mesmo alterada após o registro da inscrição.

# Importante!

- Confira abaixo o edital com as regras do concurso: <u>https://www.gov.br/fnde/pt-br/acesso-a-informacao/acoes-</u> <u>eprogramas/programas/programas-do-livro/consultas-</u> <u>editais/editais/edital-deconvocacao-02-2022-cgpli-concurso-brasil-200-</u> <u>anos-de-independencia-lendo-nossahistoria-escrevendo-nosso-futuro</u>
- Demais informações sobre o Programa do Livro e do Material Didático estão disponíveis em: <u>https://www.gov.br/fnde/pt-br/acesso-a-</u> informacao/acoes-eprogramas/programas/programas-do-livro
- Em caso de dúvidas, entre em contato com a equipe do livro didático pelo e-mail: <u>concursodepoesiaspnld@fnde.gov.br</u>

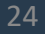